## Инструкция за регистрация в Moodle

1. Отворете страницата на системата за електронно обучение на СУ на адрес:

http://elearn.uni-sofia.bg/

и кликнете върху (Вход) горе вдясно

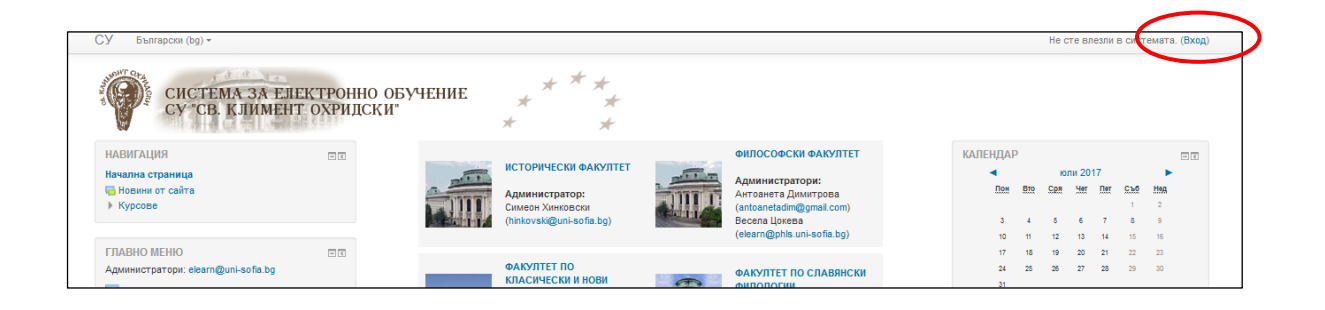

2.

| Вход                                                                                                    |                                   |                            |
|----------------------------------------------------------------------------------------------------|-----------------------------------|----------------------------|
| Потребителско име<br>Парола<br>Запомняне на име и парола<br>Вход<br>Забравени потребителско име или парола?<br>Бисквитките трябва да са разрешени във Вашия браузър (?) | Въвед<br>потребитело<br>парола за | ете<br>ско име и<br>СУСИ 4 |
| Някои курсове могат да допускат достъп като гост<br>Вход като гост                                                                                                    |                                   |                            |

Ако все още нямате акаунт за СУСИ-4, моля обърнете се към администратор на СУСИ за Вашия факултет:

СУСИ-студент

| ⊸ Общо                                 |                          |                          |  |
|----------------------------------------|--------------------------|--------------------------|--|
| Име*                                   | Иван                     |                          |  |
| Фамилия*                               | Петров                   |                          |  |
| Имейл адрес*                           | ltpetrov@phls.uni-sec    |                          |  |
| Показване на имейл                     | Всички да виждат моя имъ | В отворената форма       |  |
| Град/село                              | София                    | попълнете освен          |  |
| Държава                                | България                 |                          |  |
| Времева зона                           | Europe/Sofia             | задылжителните полета, и |  |
| Описание 🕐                             |                          | полетата от падащото     |  |
|                                        |                          | меню до PhD Students     |  |
| Снимка на потребителя                  |                          | Profile:                 |  |
| <ul> <li>Допълнителни имена</li> </ul> |                          | • Номер на заповед за    |  |
| <ul> <li>Интереси</li> </ul>           |                          |                          |  |
| ▶ По избор                             |                          |                          |  |
| Faculty Profile                        |                          |                          |  |
| - PhD Student Profile                  |                          |                          |  |
| Номер на заповед за зачисляване        |                          |                          |  |
| Научен ръководител                     |                          |                          |  |
| Факултет                               | Y                        |                          |  |
|                                        |                          |                          |  |
|                                        | Запазване на промените   |                          |  |
|                                        |                          |                          |  |

3. Попълнете данните и изберете бутона Запазване на промените най-долу.

4. Ще получите е-мейл на адреса, който сте посочили. Ще видите линк, върху който е указано да "кликнете". Когато направите това, Вашата регистрация в Мудъл е завършена.